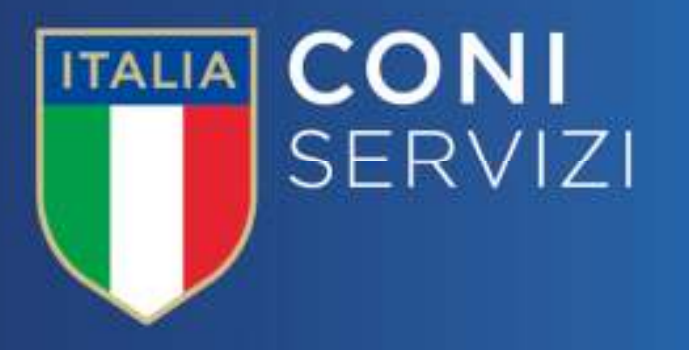

## Portale Fornitori Coni Servizi

Guida all'abilitazione al Portale Fornitori Coni Servizi

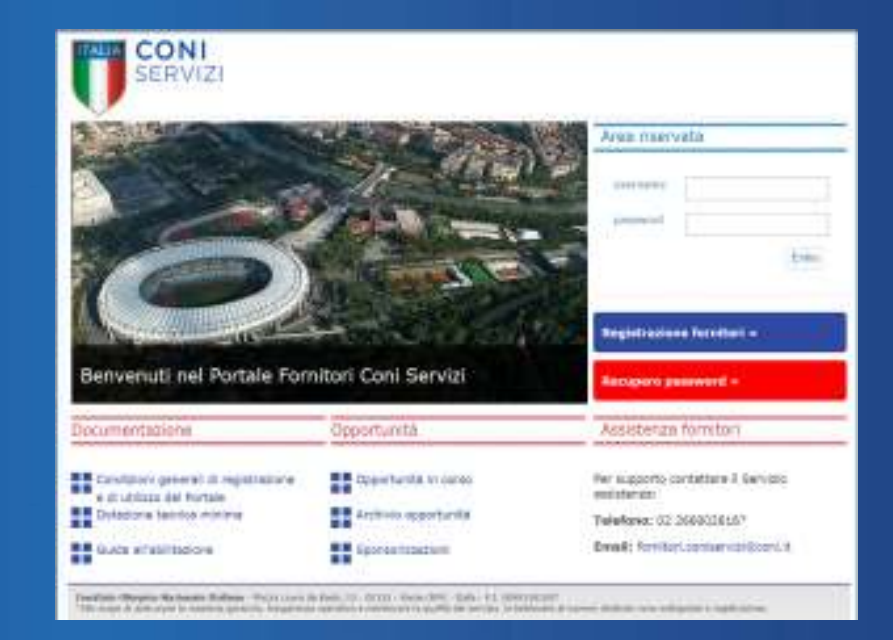

25/02/2016

#### Avvio registrazione al Portale Fornitori CONI SERVIZI

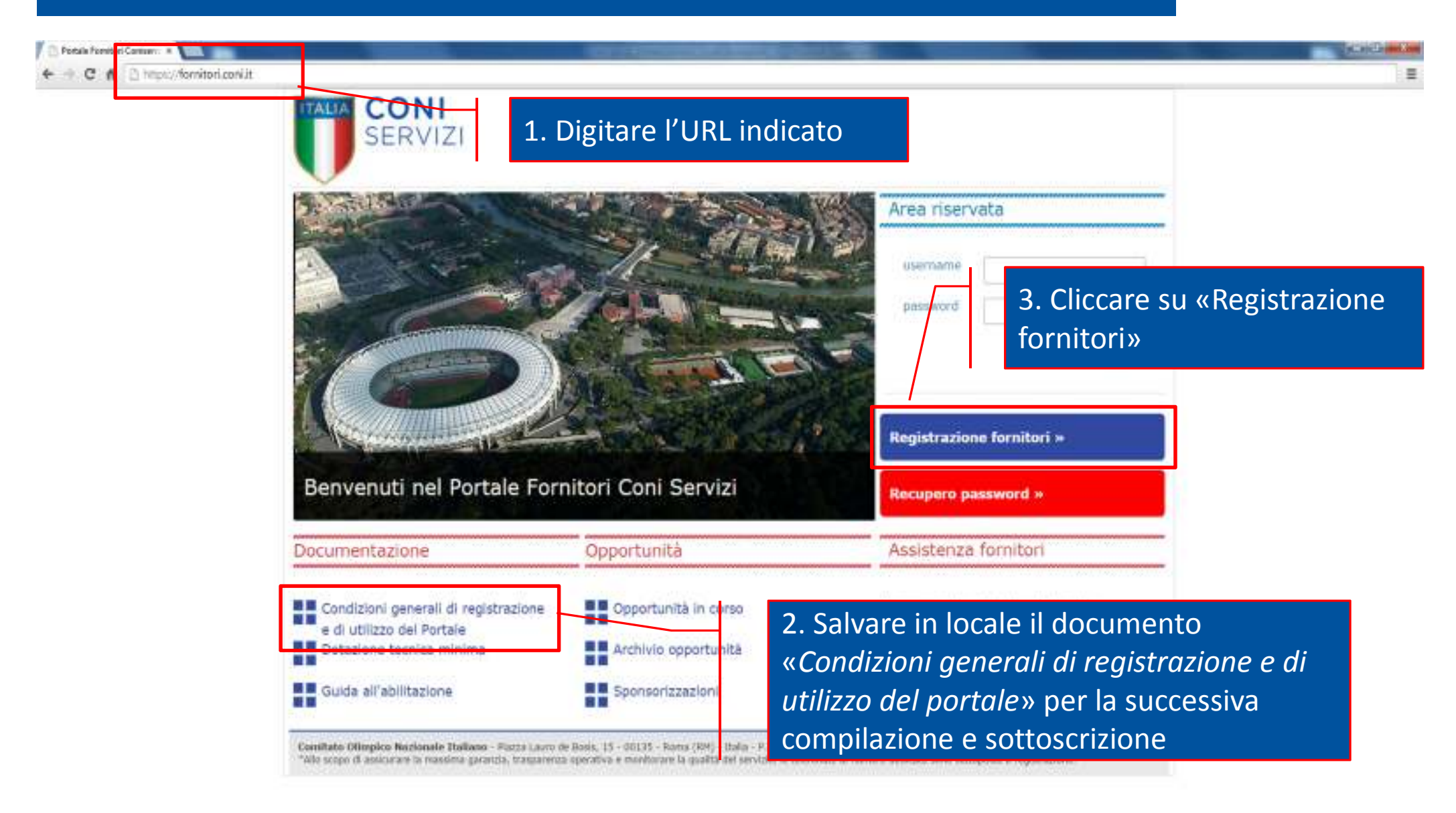

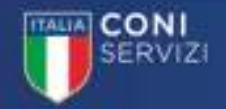

#### Accettazione della Privacy

# 4. Prendere visione dell'informativa sulla privacy

Privacy

#### INFORMATIVA AI SENSI DELL'ART. 13 DEL CODICE DELLA PRIVACY PER IL RILASCIO DELLE CREDENZIALI DI ACCESSO

| INFORMATIVA AI SENSI DELL'ART, 13 DEL CODICE DELLA PRIVACY PER IL RILASCIO DELLE O | CREDENZIALI DI ACCESSO |
|------------------------------------------------------------------------------------|------------------------|
|------------------------------------------------------------------------------------|------------------------|

1) Titolare e Responsabile del trattamento all'esercizio dei detti previsti dall'Art. 7 (Diritto di accesso ai dati personali ed altri diritti) dei D.Lgs. 30 glugno 2003, n. 196 (Codice in materia di protezione dei dati personali), segnalandoLe che tali diritti possono essere esercitati con richiesta rivotta senza alcuna formalità anche mediante lettera raccomandata, telefax o posta elettronica ai seguenti indiritzi.

Not

COIII Servizi S.p.A. - Direzione Acquisti - Stadio Olimpico - Ingresso Curva Sud 00136 Roma

#### acquisti@coni.it

Responsabile esterno del trattamento è BravoSolution Italia SpA, con sede legale in Bergano, Piazza della Repubblica 2, per le attività di gestione tecnica della medesima piattaforma,

2) Finalità del trattamento e conferimento obbligatorio dei dati

I dali sono raccotti e trattati per le seguenti finaltà.

(a) gestione dell'elenco fomitori ed espletamento delle procedure telematiche gestite attraverso il Portale ello adempimento, prima della conclusione del contratto, di specifiche richieste dell'Interessato;

(b) comunicazioni relative a servizi commerciali, opportunità di business ed indagini statistiche;

(c) gestione di eventuali rapporti contrattuali che dovessero essere intrattenuti a seguito dell'espletamento delle procedure di cui sopra.

(d) adempimento degli obblighi previsti da leggi, regolamenti e normative comunitarie, inclusi quelli contabili e fiscali;

(e) adempimento delle disposizioni impartite da autorità a ciò legitimate dalla legge e da organi giudiziari, di vigilanza e controllo

Il conferimento dei dati per la finalità di cui alla lettera a) ha natura facoitativa, tuttavia, un eventuale rifiuto a rispondere in

Il conferimento dei dali per la finalità sub b) ha natura facoltativa e un eventuale rifiuto a rispondere in mento non comporti

Per il conferimento dei dati per la finalità sub c), d) ed e) non è richiesto il consenso.

3) Dati di navigazione

I sistemi informatici e le procedure software preposte al funzionamento di questa piattatorna telematica acquisiscono, nel Internet.

|      | Acconsento al trattamento dei dati per le finalità di cui al punto 2 lettera (a) |
|------|----------------------------------------------------------------------------------|
| - 11 | Compila il modulo                                                                |

5. Dare il proprio consenso al trattamento dei dati e procedere con la compilazione del modulo Attenzione: Al termine del processo di "Richiesta di abilitazione" verrà richiesto l'inserimento dei seguenti documenti:

- "Condizioni generali di registrazione e utilizzo del portale" debitamente compilate e sottoscritte digitalmente dal legale rappresentante o diverso soggetto con poteri di legale rappresentanza
- Documento di identità del sottoscrittore delle "Condizioni generali di registrazione e utilizzo del portale"
- Eventuale procura

Prima di procedere con la richiesta di abilitazione è necessario assicurarsi di aver salvato in locale la documentazione richiesta per il successivo caricamento a sistema.

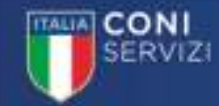

### Compilazione Dati di Registrazione

| 15/40 CET - Central Europe Time                                |  |             |             | Italiano -        | Aluto -                |
|----------------------------------------------------------------|--|-------------|-------------|-------------------|------------------------|
| SERVIZI                                                        |  | 7. Cliccare | su «Salva»  |                   |                        |
| Dati di registrazione                                          |  |             |             |                   |                        |
| Informazioni sull'Azienda                                      |  |             |             | Sadva<br>© F      | 8 Chiuti<br>Ripristina |
| <ul> <li>Ragione sociale (compresa forma giuridica)</li> </ul> |  |             |             |                   |                        |
| • Forma giurídica                                              |  |             | 6. Compila  | re il Form on lir | ne di                  |
| Codice Fiscale                                                 |  |             | registrazio | ne inserendo ti   | utti i                 |
| • Partita IVA                                                  |  |             | dati obblig | atori (contrasse  | gnati                  |
| * Indirizzo                                                    |  |             | con *)      |                   |                        |
| Telefono (centralino)                                          |  |             |             |                   |                        |
| • CAP                                                          |  |             |             |                   |                        |
| • Comune                                                       |  |             |             |                   |                        |
| AL 1992                                                        |  |             |             |                   |                        |

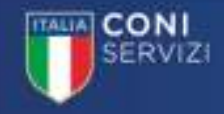

#### Compilazione Dati di Registrazione Supplementari

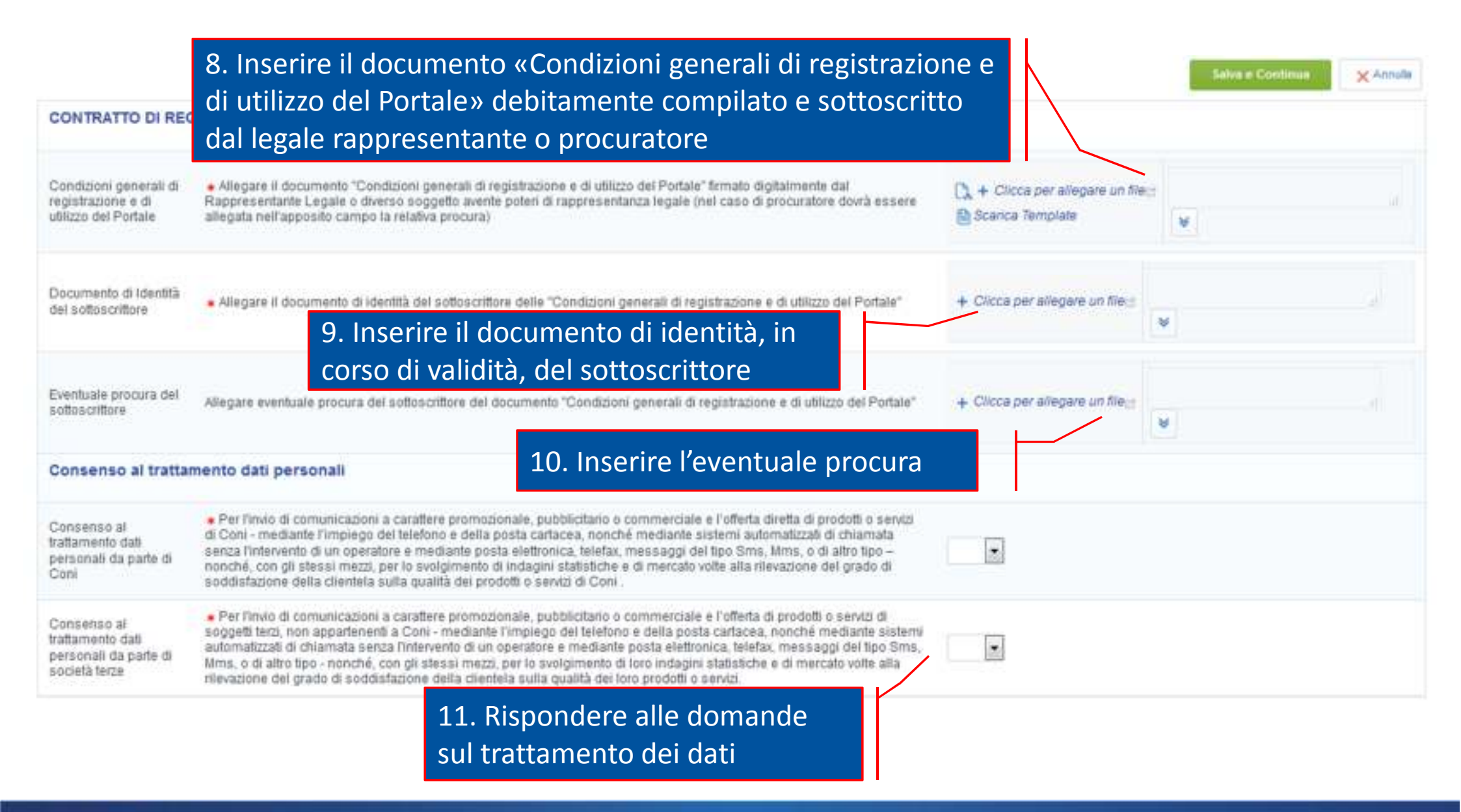

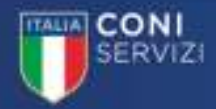

### Compilazione Dati di Registrazione Supplementari

|                                                                           |                                                                                                    |                                                        | Salve e Continue) | × Annula |
|---------------------------------------------------------------------------|----------------------------------------------------------------------------------------------------|--------------------------------------------------------|-------------------|----------|
| CONTRATTO DI REG                                                          | BISTRAZIONE 12. Cliccare su «Salva e                                                                                                    | e Esci»                                                |                   |          |
| Condizioni generali di<br>registrazione e di<br>utilizzo del Portale      | <ul> <li>Allegare il documento "Condizioni generali di registrazione e di utilizzo dei Portale" firmato digitalmente dal<br/>Rappresentante Legale o diverso soggetto avente poteri di rappresentanza legale (nel caso di procuratore dovrà essere<br/>allegata nell'apposito campo la relativa procura)</li> </ul>                                                                                                    | [], + Clicca per allegare un file<br>≧ Scanca Template |                   |          |
| Documento di Identità<br>dei sottoscrittore                               | Allegare II documento di identità del sottoscrittore delle "Condizioni generali di registrazione e di utilizzo del Portale"                                                                                                    | + Clicca per allegare un file:g                        | ¥                 |          |
| Eventuale procura del<br>sottoscrittore                                   | Allegare eventuale procura dei soffoscrittore del documento "Condizioni generali di registrazione e di utilizzo del Portale"                                                                                                    | + Clicca per allegare un file <sub>it</sub>            | ۷                 |          |
| Consenso al tratta                                                        | mento dati personali                                                                                                    |                                                        |                   |          |
| Consenso al<br>trattamento dati<br>personali da parte di<br>Coni          | Per l'invio di comunicazioni a carattere promozionale, pubblicitario o commerciale e l'offerta diretta di prodotti o servizi<br>di Coni - mediante l'impiego dei telefono e della posta cartacea, nonché mediante sistemi automatizzati di chiamata<br>senza l'intervento di un operatore e mediante posta elettronica, telefax, messaggi del tipo Sms, Mms, o di altro tipo –<br>nonché, con gli stessi mezzi, per lo svolgimento di indagini statistiche e di mercato volte alla rilevazione del grado di<br>soddisfazione della clientela sulla qualità dei prodotti o servizi di Coni.                  |                                                        |                   |          |
| Consenso ai<br>trattamento dati<br>personali da parte di<br>società terze | Per l'invio di comunicazioni a caraftere promozionale, pubblicitario o commerciale e l'offerta di prodotti o servizi di soggetti terzi, non appartenenti a Coni - mediante l'implego del telefono e della posta cartacea, nonché mediante sistemi automatizzati di chiamata senza l'intervento di un operatore e mediante posta elettronica, telefax, messaggi del tipo Sms, Mms, o di altro tipo - nonché, con gli stessi mezzi, per lo svolgimento di loro indagini statistiche e di mercato volte alla rilevazione del grado di soddisfazione della clientela sulla qualità dei loro prodotti o servizi. |                                                        |                   |          |

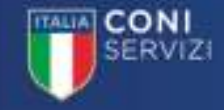

#### Comunicazione di avvenuta registrazione

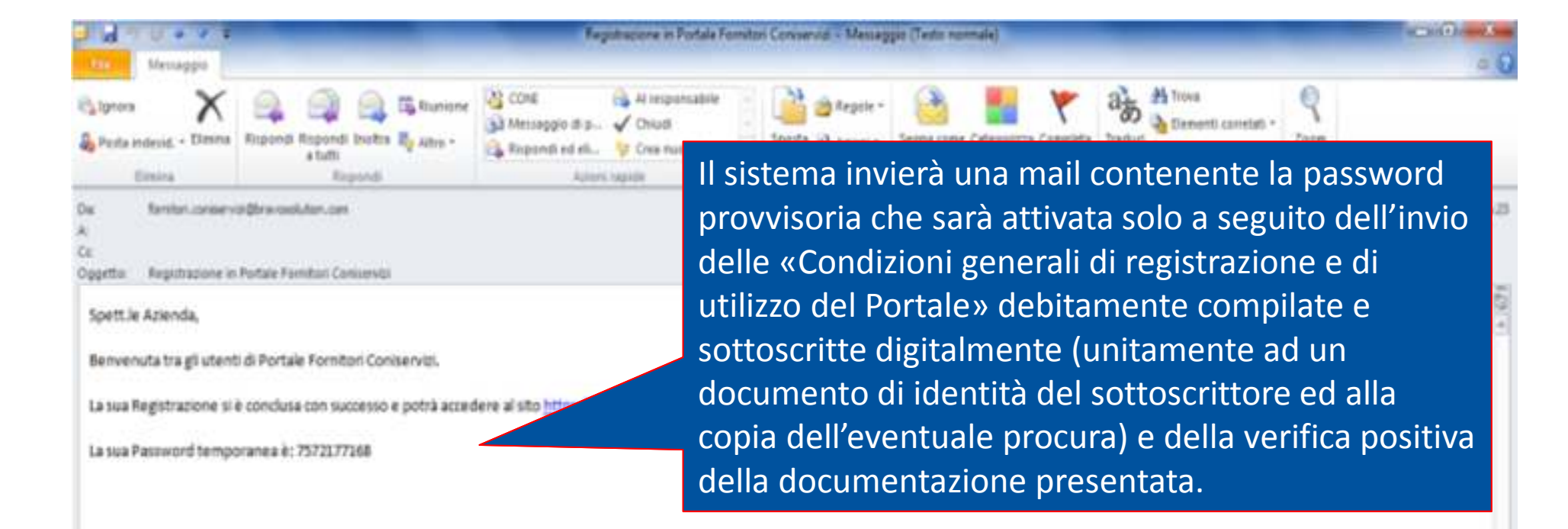

Nel caso in cui non sia stata ancora trasmessa la documentazione sopra indicata è necessario:

- Accedere al Portale fornitori https://fornitori.coni.it
- Inserire la Username e la Password provvisoria
- Cliccare su "Entra"
- Seguire le istruzioni riportate nelle tavole 5 e 6.

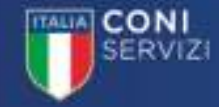

#### Comunicazione di abilitazione ai servizi del Portale

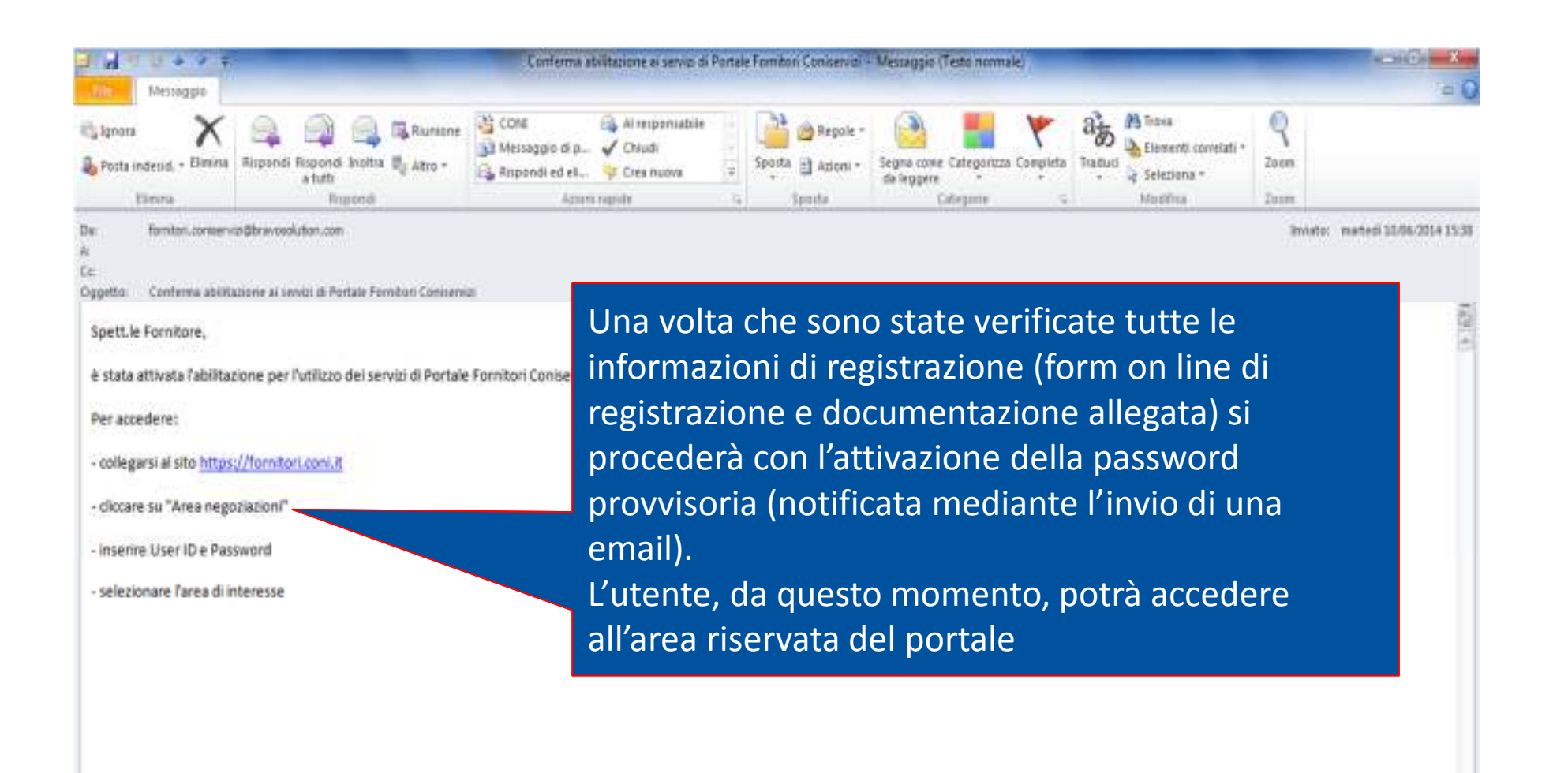

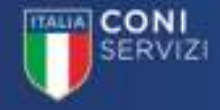

#### Aggiornamento password al primo accesso

Al primo accesso il sistema richiede, per ragioni di sicurezza, la modifica della password provvisoria. L'utente deve:

- Indicare la nuova password
- Confermare la nuova password
- Cliccare su «Invia»

| La password deve contenere almeno 4 caralteri<br>La password deve ssaere diversa dala tojiv<br>Attenzonel La nuova password deve esaere diversa dale 2 | precedenti |  |  |
|----------------------------------------------------------------------------------------------------|------------|--|--|
| Nuova password                                                                                                    |            |  |  |
| Conferma nuova pasaword                                                                                                    |            |  |  |

COMMENT 2010 - 2018 SAACSULLTION

Modifica password

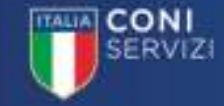

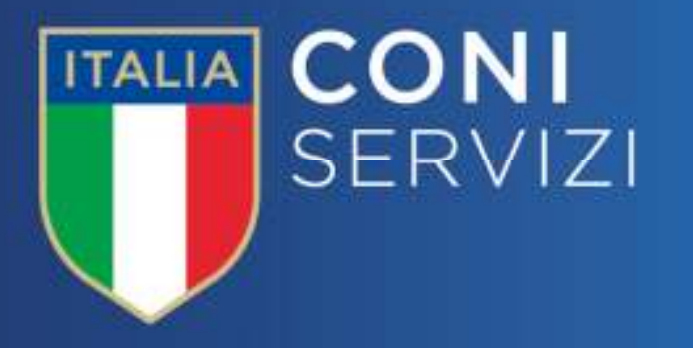

# Portale Fornitori Coni Servizi

Fine

25/02/2016